# PowerCommand<sup>®</sup> Control 1302 Service Instructions

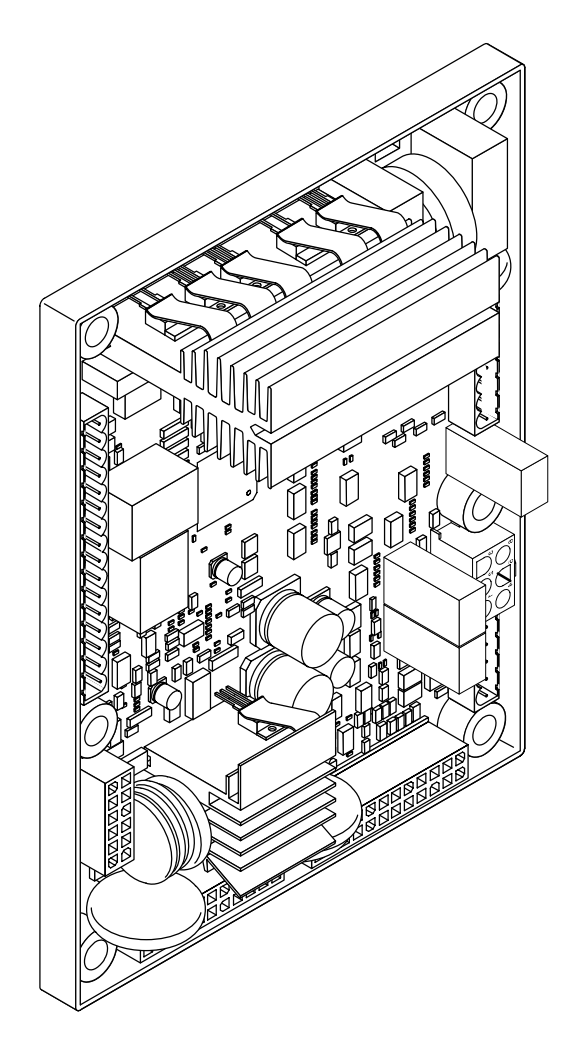

## **Table of Contents**

| SECTION | TITLE                                 | PAGE         |
|---------|---------------------------------------|--------------|
| 1       | PCC 1302 Control Service              | 1-1          |
|         | Service Menus                         | 1-1          |
|         | Setup Menus                           | 1-3          |
|         | Genset Service Menus                  | 1-4          |
|         | Viewing Only                          | 1-4          |
|         | Menu Navigation                       | 1-4          |
|         | Viewing and Adjusting                 | 1-6          |
|         | Setup Password Submenu                | 1-6          |
|         | Adjusting Values/Parameters           | 1-6          |
|         | Genset Service Submenus               | 1-8          |
|         | Genset Menu, Part 1                   | 1-8          |
|         | Genset Menu, Part 2                   | 1-8          |
|         | Fuel System Menu                      | 1-8          |
|         | Start/Stop Delay Menu                 | 1-8          |
|         | Cycle Crank Menu                      | 1-10         |
|         | Battle Short Menu                     | 1-10         |
|         | AVR Setup Menu                        | 1-10         |
|         | Electronic Governor Menu, Part 1      | 1-12         |
|         | Electronic Governor Menu, Part 2      | 1-12         |
|         | Genset Number Menu                    | 1-12         |
|         | Display Setup Menu                    | 1-14         |
|         |                                       | 1-14         |
|         | Automatic Voltage Regulator Submenus  | 1-16         |
|         |                                       | 1 10         |
|         | Regulator Gains Menu                  | 1 10         |
|         | Governor Crank Eucl Menu              | I-IC<br>1 19 |
|         | Electronic Governor Regulator Menu    | 1_10<br>1_19 |
|         | Electronic Governor Menu              | 1_18         |
|         | Electronic Governor Enable Speed Menu | 1-18         |
|         |                                       | 1-20         |
|         | Fault Input Function Selection        | 1-20         |
|         | Customer Inputs                       | 1-20         |
|         | Fault Input Active State Selection    | 1-20         |
|         | Customer Outputs                      | 1-24         |
|         | Metering Submenus                     | 1-26         |
|         | Meter Calib Menu                      | 1-26         |
|         | Freq. Adjust Menu                     | 1-26         |
|         | Metering Voltage Adjust Menu          | 1-26         |
|         | Metering Current Adjust Menu          | 1-26         |
|         | Annunciator Submenus                  | 1-28         |
|         | Annunciator Inputs                    | 1-28         |
|         | Annunciator Outputs                   | 1-30         |
|         | ModBus Submenus                       | 1-32         |
|         | ModBus Enable                         | 1-32         |
|         | ModBus Setup                          | 1-32         |

### Table of Contents (Continued)

| SECTION    | TITLE PAG                                                              |
|------------|------------------------------------------------------------------------|
|            | Genset Setup Submenus                                                  |
|            | Viewing Only                                                           |
|            | Menu Navigation 1-3                                                    |
|            | Viewing and Adjusting                                                  |
|            | Genset Setup Password Submenu 1-3                                      |
|            | Adjusting Values/Parameters                                            |
|            | Genset Menus                                                           |
|            | Genset Menu 1 1-3                                                      |
|            | Genset Menu 2 1-3                                                      |
|            | Applicaiton Rating Select Menu                                         |
|            | Standby kVA Rating Menu 1-3                                            |
|            | Prime kVA Rating Menu 1-4                                              |
|            | Battery Select Menu 1-4                                                |
|            | Battery Thresholds Menu 1-4                                            |
|            | Battery Delay Setup Menu 1-4                                           |
|            | Oil Pressure Setup Menus 1-4                                           |
|            | Voltage Protection Submenus 1-4                                        |
|            | High AC Voltage Menu 1-4                                               |
|            | Low AC Voltage Menu 1-4                                                |
|            | Overfrequency Menu 1-4                                                 |
|            | Underfrequency Menu 1-4                                                |
|            | Alternator Protection 1-4                                              |
|            | Current Protection Submenus 1-4                                        |
|            | High AC Current Menu 1-4                                               |
|            | Engine Protection Submenus 1-4                                         |
|            | Engine Protection Overspeed Menu                                       |
|            | Engine Protection Speed/Frequency Menu                                 |
|            | Low Oil Pressure Warning Menu 1-4                                      |
|            | Low Oil Pressure Shutdown Menu                                         |
|            | High Coolant Temperature Warning Menu 1-5                              |
|            | High Coolant Temperature Shutdown Menu                                 |
|            | Engine Protection Low Coolant Temperature and Battery Charger Menus1-5 |
| Appendix A | PCC 1302 Menu System Maps A-                                           |

# 1. PCC 1302 Control Service

### SERVICE MENUS

Figure 1-1 shows a block representation of the menus available from the Service Menu.

The first Service Menu can be viewed from any of the Operator menus by simultaneously pressing the  $\bigstar$  and  $\checkmark$  selection buttons for two seconds. The first Service Menu provides access to the following menus:

- Setup Menus See page 1-3
- History / About
- Screen Adjust

Changes can be made to Adjust submenus without entering a password. However, a password is required to change any of the Setup submenus.

To return to the Operator menu that was displayed prior to viewing the Service Menu, press the button.

 Menu. The second Service Menu provides access to the following menus:

- Fault History
- Status
- Lamp Test The six LEDs on the control panel should light as long as the button (6) is pressed.

The third Service Menu can be viewed by pressing the  $\checkmark$  selection button on the second Service Menu. The third Service Menu provides access to the Network Status menus. The Network Status menus are displayed when the (7) button is pressed on the third Service Menu. Two menu are used to display the quantity of the following devices that are connected to the network.

- Universal Annunciators
- Bar graphs
- Battery chargers
- Controls
- I/O modules
- Operator panels

#### **Cummins Power Command Control Service**

Full download: http://manualplace.com/download/cummins-power-command-control-service/

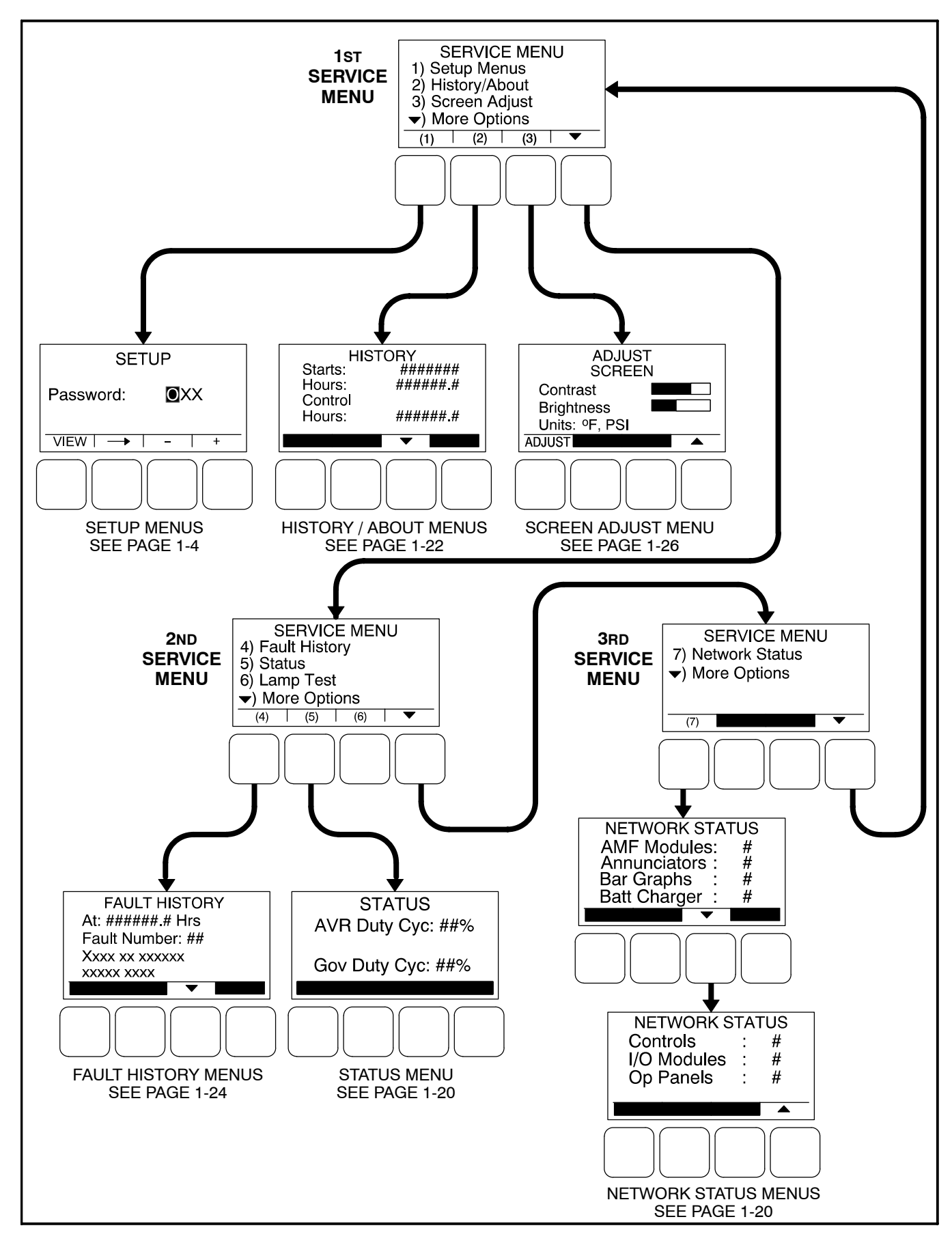

FIGURE 1-1. SERVICE MENUS

1-2